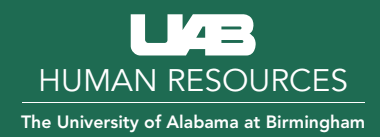

## **UAB Candidate Selection Hiring Manager Workflow**

HM Screen | HM Interview

| STEP: HM SCREEN |                                                                          |                                                                                                    |  |  |  |
|-----------------|--------------------------------------------------------------------------|----------------------------------------------------------------------------------------------------|--|--|--|
| STATUSES        | To Be Reviewed                                                           | Default status — when you receive the candidate from the Recruiter, the candidate will be in the status of to be reviewed.                                                                                                    |  |  |  |
|                 | For Further Review                                                       | Parking lot — You have reviewed this candidate and they meet the requirement of the job and will remain in this status for possible further consideration. This is an optional status.                                                                                                    |  |  |  |
|                 | HM Phone Screen                                                          | The hiring department has contacted the candidate for the initial phone screen. Select this status if you phone screened the candidate.                                                                                                    |  |  |  |
|                 | HM Not Selected<br>(more qualified candidate selected)                   | Candidate will not move forward in the selection process. This is the<br>move in bulk option. Although you might not have a selected candidate<br>at the time of dispositioning, this is the selection if the other two options<br>do not match the situation.                                              |  |  |  |
|                 | HM Not Selected<br>(phone interview failed to<br>confirm qualifications) | Candidate was phone interviewed and it was determined that the candidate will not move forward in the selection process.                                                                                                    |  |  |  |
|                 | HM Not Selected<br>(failed to respond)                                   | The candidate did not respond and will not move forward in the selection process.                                                                                                    |  |  |  |
|                 | Applicant Withdrew                                                       | The candidate withdrew using the tools on the career site or by contacting the hiring manager.                                                                                                    |  |  |  |
|                 | Passed HM Screen                                                         | Candidates information has been reviewed and department has<br>determined candidate should move to the next step. If HR schedules<br>your interviews, making this status selection and clicking apply and<br>close or apply and continue will generate an email to the recruiter to set<br>up an interview. |  |  |  |
|                 | Not Selected                                                             | HR USE ONLY                                                                                                    |  |  |  |
|                 | Applicant Withdrew                                                       | HR USE ONLY                                                                                                    |  |  |  |

Automatic email generated with Apply and Close or Apply and Continue

| STEP H | NTE | <b>BV</b> | IEW |
|--------|-----|-----------|-----|
|        |     |           |     |

| STATUSES | HM Interviews                                                                 | Default status for HM Interview step. Select this status and click apply and close or apply and continue if you interviewed the candidate.                                                                                                    |  |  |
|----------|-------------------------------------------------------------------------------|----------------------------------------------------------------------------------------------------|--|--|
|          | 2nd Interview                                                                 | Select this status and click apply and close or apply and continue if you performed a 2nd interview with the candidate.                                                                                                    |  |  |
|          | Previously Interviewed                                                        | If candidate interviewed recently, you do not need to interview the candidate again and can place in this status.                                                                                                    |  |  |
|          | HM Not Selected<br>(more qualified candidate selected)                        | Candidate will not move forward in the selection process. This is the<br>move in bulk option. Although you might not have a selected candidate at<br>the time of dispositioning, this is the selection if the other options do not<br>match the situation.                                                                                                    |  |  |
|          | HM Not Selected<br>(not best match for job/work unit)                         | Candidate will not move forward in the selection process.                                                                                                    |  |  |
|          | HM Not Selected<br>(interview failed to confirm<br>qualifications)            | Candidate was interviewed and it was determined that the candidate will not move forward in the selection process.                                                                                                    |  |  |
|          | HM Not Selected<br>(salary expectations not in line w/<br>compensation range) | Candidate's salary expectations did not match the compensation range for<br>the position and will not move forward in the selection process.                                                                                                    |  |  |
|          | HM Not Selected<br>(failed to respond)                                        | Candidate did not respond and will not move forward in the selection process.                                                                                                    |  |  |
|          | Applicant Withdrew                                                            | Candidate withdrew using the tools on the career site or by contacting the hiring manager.                                                                                                    |  |  |
|          | Campus Salary Offer Request:<br>CAMPUS USE ONLY                               | Candidate information has been reviewed and department determined<br>candidate should move forward with an offer of employment. Making this<br>status selection and clicking apply and close or apply and continue will<br>generate an email to the recruiter to determine a salary offer range for<br>candidate. Recruiter will send an email to hiring manager and hiring manager<br>assistant with calculated salary offer range.                                                                                                    |  |  |
|          | Create Offer                                                                  | Candidate information has been reviewed and department determined<br>candidate should move to next step. Selecting this status and clicking apply<br>and close completes the process for the candidate and sends an email<br>to recruiter to move forward with offer. Hospital positions: please provide<br>details specific to the shift and/or job number if applicable in the comments<br>section. Campus positions only: please enter the offer details in the<br>comments section, offer details include the hourly/annual offer amount AND<br>preferred start date. Once candidate is moved to create offer status, recruiter<br>will contact hiring manager to finalize details. Once hiring manager moves to<br>create offer, recruiter moves candidate through the remaining steps. |  |  |
|          | Not Selected                                                                  | HR USE ONLY                                                                                                    |  |  |
|          | Not Selected                                                                  | HR USE ONLY                                                                                                    |  |  |

Automatic email generated with Apply and Close or Apply and Continue